#### ①「フィスコ仮想通貨取引所」にログイン後、「アカウント」を選択

| FISCO |                                                                                   |                                                                                 | はじめての方へ ぴ よくあるご質問 お問い合わせ                                                                             | ▲ アカウント<br>● ログアウト |
|-------|-----------------------------------------------------------------------------------|---------------------------------------------------------------------------------|----------------------------------------------------------------------------------------------------|--------------------|
|       | 取引手数料不要!<br>フィスコ仮想通貨取引所では、<br>数料がかかりませんので低リス<br>・<br>取扱通貨 BTC/MONA/JPY<br>取引所はコチラ | 初めてでも取引手<br>スクで始められます                                                           | FISCO<br>Cryptocurrency<br>Exchange                                                                  |                    |
|       | ユーザー<br>動に広い<br>向けの5                                                              | >>>取引所<br>間でビットコイン、モナコインのお取引が行え、<br>た、注文を出すことで利益を上げられます。トリ<br>ナービスです。<br>詳細はこちら | ます。 変<br>ノーダー                                                                                        |                    |
|       | <b>¥0</b>                                                                         | 5.00<br>MIN                                                                     |                                                                                                    |                    |
|       | 取引手数料0円<br>仮想道道を売買する際の手数料が一切か<br>からないので、いつでも気軽に取引する<br>ことができます。                   | お取引開始まで最短5分<br>面倒なお手続きは有りません。その日か<br>ら面ぐに始められます。登録から入金、<br>取引まで最短5分で行えます。       | 安全安心なセキュリティ<br>『フィスコ仮想通貨取引所』では、お客様に安全に取引していただくために、許<br>容量、セキュリティ、そして運営の面か<br>ら堅固なサービス体制を敷いております<br>・ |                    |

# ②「**取引**」を選択

| ▶ ◀▶<br>FISCO 7イスコ仮想通貨取引所 | 取引 1 アカウント 🕫 ログアウト                                                         |
|---------------------------|----------------------------------------------------------------------------|
| L info@fisco.co.jp        | ,<br>JPY:0 BTC:0 MONA:0 FSG<br>時間範疇:0円                                     |
|                           |                                                                            |
| 入出金と履歴                    |                                                                            |
| 日本円入出金                    | 日本円の入金(フィスコ仮想通貨取引所への預け入れ)・出金(フィスコ仮想通貨取引所から引き出し)、およびそ<br>れぞれの履歴の確認を行います。    |
| BTC入出金                    | ビットコインの入金(フィスコ仮想過貨取引所への預け入れ)・出金(フィスコ仮想過貨取引所から引き出し)、お<br>よびそれぞれの履歴の確認を行います。 |
| MONA入出金                   | モナコインの入金(フィスコ仮想道倫取引所への預け入れ)・出金(フィスコ仮想道倫取引所から引き出し)、およ<br>びそれぞれの履歴の確認を行います。  |
| FSCCトークン入出金               | FSCCトークンの入金(預け入れ)・出金(引き出し)、およびそれぞれの履歴の確認を行います。                             |
| 登録情報                      |                                                                            |
| 基本情報                      | 氏名・フリガナ・住所などの基本情報の確認と設定を行います。                                              |
| JPY出金口座                   | 日本円を出金(フィスコ仮想通貨取引所から引き出し)する際に使用する銀行口座情報の確認と設定を行います。                        |
| メッセージボックス                 | サポートからのメッセージを確認することができます。                                                  |
|                           |                                                                            |
| <b>小八//Eni</b> o          |                                                                            |
| 電話番号認証                    | 携帯電話のSMS機能を利用して、電話番号の認証を行います。                                              |
| 本人確認書類                    | 免許証などの本人確認書類ファイルをアップロードし、本人確認依頼を行います。                                      |
| アカウントとセキュ                 | リティ                                                                        |
| メールアドレスの変更                | 登録されているメールアドレスの確認または変更を行います。                                               |
| Googleログイン設定              | Google□グイン連携の設定を行います。                                                      |
| バスワードの変更                  | ログインパスワードを変更します。                                                           |
| 秘密の質問と答え                  | パスワードを忘れた際再発行する「秘密の質問と答え」の段定を行います。                                         |
| 2段階認証設定                   | 2段階認証(2FA)の設定を行います。                                                        |
| ログイン扇歴                    | フィスコ仮想過貨取引所へのログイン履歴を確認します。                                                 |

.

## ③「**入出金**」を選択

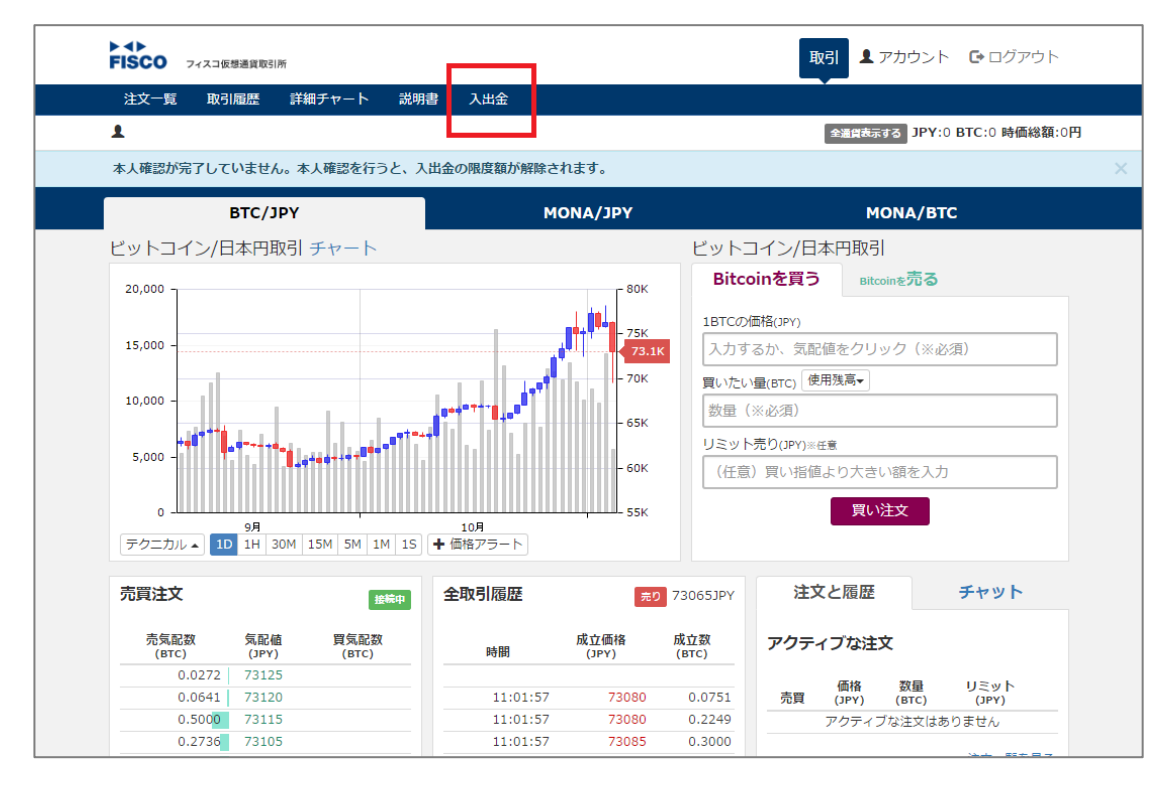

## ④ 「FSCC トークン出金」を選択

| トイト         取引         エアカウント         C・ログアウト                                                                                                    | `    |  |  |  |  |
|----------------------------------------------------------------------------------------------------|------|--|--|--|--|
|                                                                                                    |      |  |  |  |  |
| また<br>また<br>また<br>また<br>まの<br>MONA:0 FSC<br>時価総額:0円                                                                                                    | CC:0 |  |  |  |  |
| 本人確認が完了していません。本人確認を行うと、入出金の限度額が解除されます。                                                                                                    | ×    |  |  |  |  |
| アカウント > 日本円入出金 -                                                                                                    |      |  |  |  |  |
| 日本円入金(銀行振込) 日本円出金 BTC入金 BTC出金 MONA入金 MONA出金 FSCCトークン入金                                                                                                    |      |  |  |  |  |
| FSCCトークン出金                                                                                                    |      |  |  |  |  |
|                                                                                                    |      |  |  |  |  |
| 【不正入金防止対策ついて】<br>フィスコル想通貨取引所では、銀行口座の乗っ取りや振り込め詐欺などの不正入金対策として、下記のような措置を取らせていただいております。                                                                                                    |      |  |  |  |  |
| * 初回の銀行入会後一定期間中、1日あたり5万円相当分以上のBTCおよびMONAの送金を禁止*                                                                                                    |      |  |  |  |  |
| 「「「「「「」」」」」、「「」」」、「」」」、「」」」、「」」」、「」」」、                                                                                                    |      |  |  |  |  |
|                                                                                                    |      |  |  |  |  |
| 通う通貨の反正のありにこいでには、10日のAktiフルロダン点回じたロビビンジが、7倍2-10日の皆様にもご不便をおかけしてしまう可能性があることをお許<br>通常の取引につきましてはなんら制限をかけるものではありませんが、一般ユーザーの皆様にもご不便をおかけしてしまう可能性があることをお許<br>び申し上げます。                                                                      | 5    |  |  |  |  |
| [Warnings against money laundering]<br>To prevent money laundering using Bitcoin / Monacoin, we have set a following limitation on BTC/MONA withdrawals.                                                                            |      |  |  |  |  |
| * From the point at which you initiate the FIRST Japanese Yen deposit, you CAN NOT withdraw BTC or MONA for a certain period of time. First BTC / MONA withdrawal will be unlocked in a week or so after our manual review process. | 2    |  |  |  |  |
| Our goal is to prevent hacked bank accounts from exchanging its balance to BTC or MONA using our exchange service.<br>Thank you for your cooperation.                                                                               |      |  |  |  |  |

#### ⑤ 赤枠の3箇所を設定

※出金アドレス → 「 1FnoZJ81zsgcYoUgeiwAmEva8c718tvoDR 」

※出金金額 → お申込レポート数に応じたコイン数(半角でご入力ください)

| FISC0 フィスコ仮想通貨取引所                                           | 取引  2 アカウント  C・ログアウト                 |
|-------------------------------------------------------------|--------------------------------------|
| 1                                                           | JPY:0 BTC:0 MONA:0 FSCC:0<br>時価総額:0円 |
| 本人確認が完了していません。本人確認を行うと、入出金の限度額が解除されます。                      |                                      |
| アカウント > FSCCトークン 入出金 マ                                      |                                      |
| 日本円入金(銀行振込) 日本円出金 BTC入金 BTC出金 MONA入金 MONA出金                 | FSCCトークン入金                           |
| FSCCH2                                                      |                                      |
| 出金手数料は一律0.0006BTCで、BTC残高が必要になります。トークンの特性上少し高めになっていま         | すがご了承ください                            |
| 出金先アドレスは制限されていません 🌣 出金先アドレスの管理へ<br>FSCC出金可能額: 0<br>出金先アドレス: |                                      |
| 】<br>出金金額:                                                  |                                      |
| 私はロボットではありませ<br>ん<br>アライバシー- 利用原約                           |                                      |

⑥ 3箇所全て埋めていただいたら、赤枠の「出金」ボタンを選択。

出金履歴に新規の履歴が反映されていることを確認。

※履歴には「 transfer-\*\*\*\*(処理番号)」をいう形で表記されます。

| Ціті зусші (з |           |                                | BICAT   | ысща    | MONAX    | нопаць   | FSCCトークノス並 |  |
|---------------|-----------|--------------------------------|---------|---------|----------|----------|------------|--|
| FSCCトークン      | 出金        |                                |         |         |          |          |            |  |
| FSCC出金        |           |                                |         |         |          |          |            |  |
| 出金手数料は        | -律0.0006B | TCで、BTC残高た                     | が必要になりま | ⊧す。トークン | の特性上少し高の | めになっています | がご了承ください   |  |
| 出金先アドレス(      | は制限されて    | いません 🌣 出金                      | 先アドレスの  | 管理へ     |          |          |            |  |
| FSCC出金可能額     | : 0       |                                |         |         |          |          |            |  |
| 出金先アドレス:      |           |                                |         |         |          |          |            |  |
| LFnoZJ81zsgc  | YoUgeiwAm | Eva8c718tvoDR                  |         |         |          |          |            |  |
| 出金金額:         |           |                                |         |         |          |          |            |  |
| 50            |           |                                |         |         |          |          |            |  |
| ✓ 私はロボ<br>ん   | ットではありま   | せ<br>reCAPTCHA<br>プライバシー -利用規約 |         |         |          |          |            |  |
|               |           |                                |         |         | 出金       |          |            |  |
| 出金履歴          |           |                                |         |         |          |          |            |  |
| 出金履歴はあり       | つません      |                                |         |         |          |          |            |  |
|               |           |                                |         |         |          |          |            |  |
|               |           |                                |         |         |          |          |            |  |

| ⑦ 送金した旨をフィスコにメールにてご連絡ください             |
|---------------------------------------|
| 『送信先メールアドレス』<br>→ support@fisco.co.jp |
| 『送信内容』                                |
| ・「CLUB FISCO」会員 ID                    |
| •希望商品 No.                             |
| ·希望商品名                                |
| ・仮想通貨取引所にご登録のメールアドレス                  |
| ・出金履歴情報(「transfer」から始まる情報)            |

・支払った FSCC の枚数

⑧ 弊社にてメールを確認次第、受付完了メールをお送りし、お手続きは完了です。

手順についてご不明な点がございましたら、弊社窓口までメールにてご連絡ください。

【サポート窓口】

 $\rightarrow$  support@fisco.co.jp

◆受付時間:月~金曜日 10:00-17:00 (土・日・祝日・年末年始を除く)